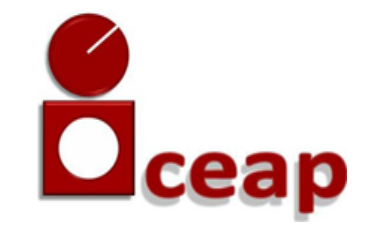

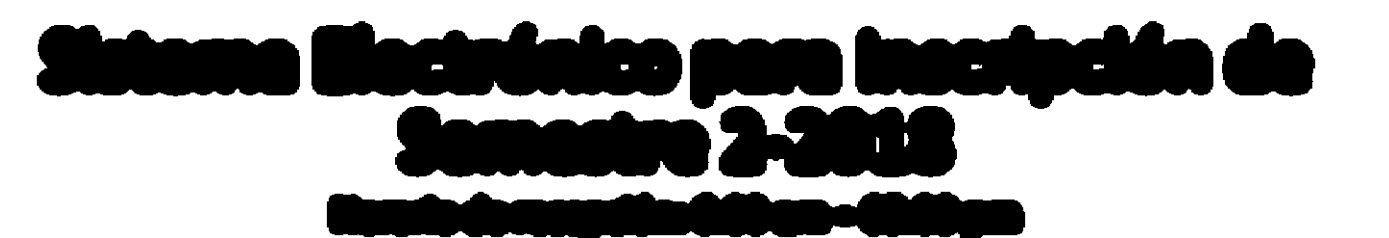

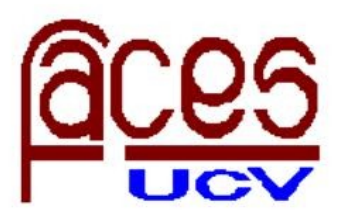

Ingrese a la web: http://www.ucv.ve/ceap • Pulse sobre el botón: proceso de inscripción

Revise: programación académica y calendario de inscripción

datos y seleccione las asignaturas que va a cursar, por favor,

Ingrese al formulario correspondiente a su postgrado, complete sus

Realice la solicitud por vía electrónica

verifique muy bien su selección.

Reciba la notificación de Control de Estudios  Al día siguiente de haber realizado la solitud, recibirá un correo electrónico con el comprobante de inscripción que deberá imprimir y los pasos a seguir para completar su inscripción

Cancele la inscripción y valide el comprobante

 El día que corresponda según el calendario, diríjase a la Oficina de Administración y Cobranza, con la finalidad de cancelar los aranceles correspondientes y consignar el comprobante impreso..

Para considerarse inscrito usted debe completar la totalidad de los pasos anteriores